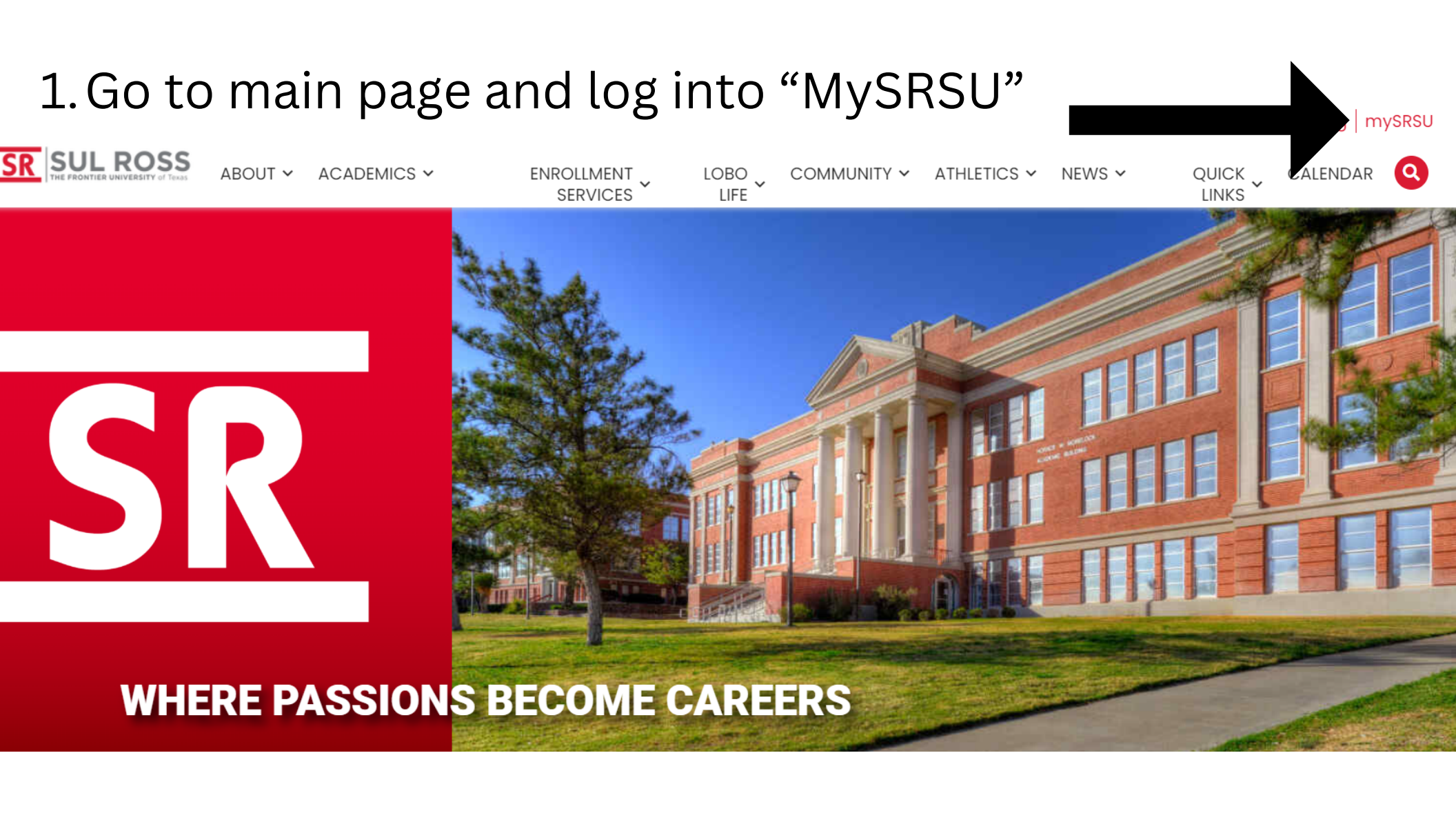

# <u>How to Use Schedule Planner</u>

Email | OneDrive | Blackboard | My Degree Plan SR SUL ROSS LTAC (TECH HELP) Q MYSRSU HOME **RESLIFE MAINTENANCE REQUEST** UCTV CONTACT SRSU my Account my Courses **Student Services** SRInfo My Schedule Course Information LoboOnLine Links: Housing (HB2504) My Personal My Degree Plan **Financial Aid** Profile Faculty and Staff Student Registrar HOLDS Directory Dashboard Academic Center Employee Banner for Excellence Dashboard **SRInfo Home** Faculty Dashboard 2. Click "Faculty Dashboard" **Dining Menu** 

# **Faculty Services**

#### Hello

Welcome to the Faculty/Advisor Dashboard. Click one of the links below to get started or the four squares icon in the top left hand corner for more options.

Grade Entry Class Roster Advising Student Profile Texas TSI, Drop Limit and Core Curriculum Browse Class Schedule Student Lookup Detail Schedule

# 3. Click "Advising Student Profile"

If you have any questions, please email the Registrar or visit www.sulross.edu/registrar.

#### Advising • Advisee Search

#### Advisee Search

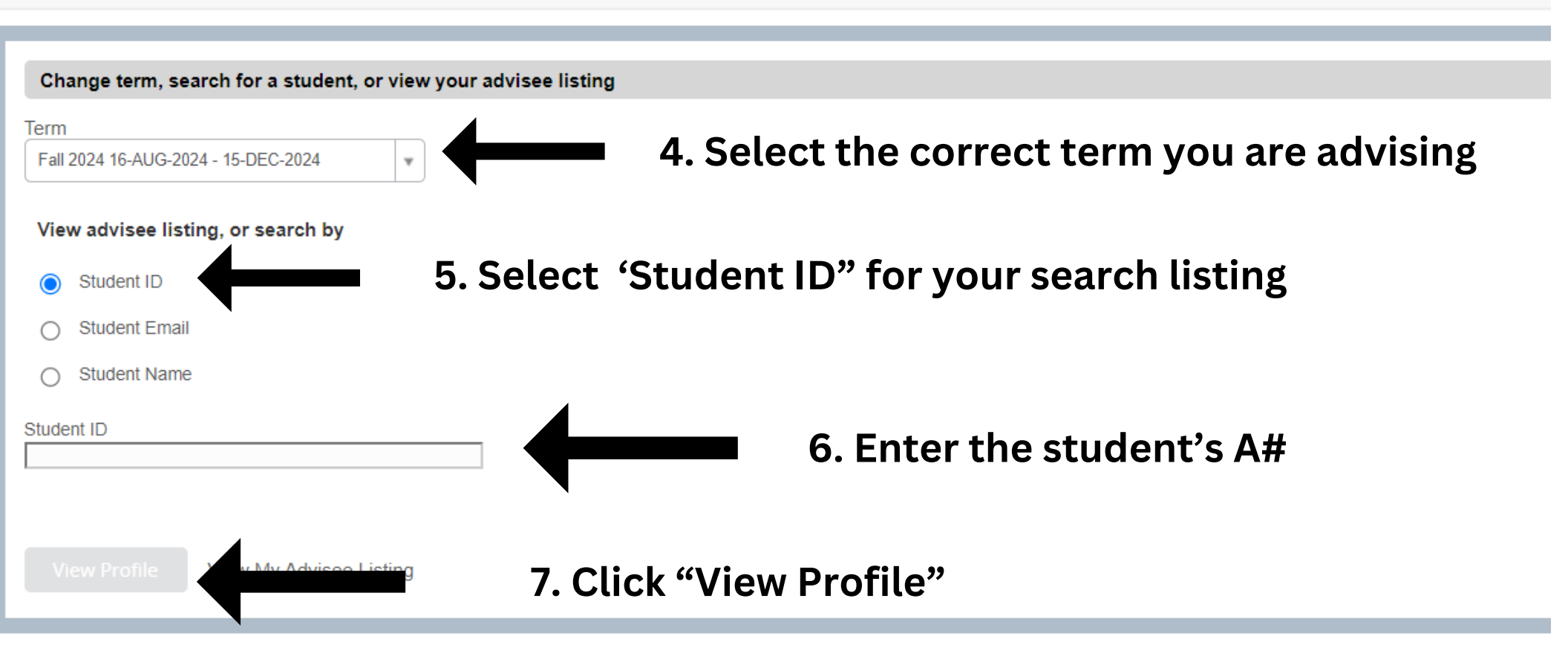

#### Student Profile -Term: Fall 2024 08/16/2024 - 12/15/2024 Student Information Notes: 0 CURRICULUM, HOURS & GPA **Bio Information** Secondary Hours & GPA Primary Email: Phone: Degree: Gender: Study Path: Date of Birth: Level: Ethnicity: Program: Race: College: Citizen: Major: Citizenship: Emergency Contact: Department: Concentration: Emergency Phone: Minor: Concentration: General Information Admit Type: Level: Admit Term: Class: Catalog Term: Curriculum and Courses Status: Student Type: **Prior Education and Testing** Residency: REGISTERED COURSES Campus: First Term Attended: Additional Links Not Registered Matriculated Term: Last Term Attended: Academic Transcript Leave of Absence: Total Hours | Registered Hours: 0 | Billing Hours: 0 | CEU Hours: 0 | Min H Student Schedule Advisors Advisors are not assigned for the selected term. **Registration Overrides** Week at a Glance 8. Click 'Registration and Planning" Registration and Planning View Grades

#### Registration

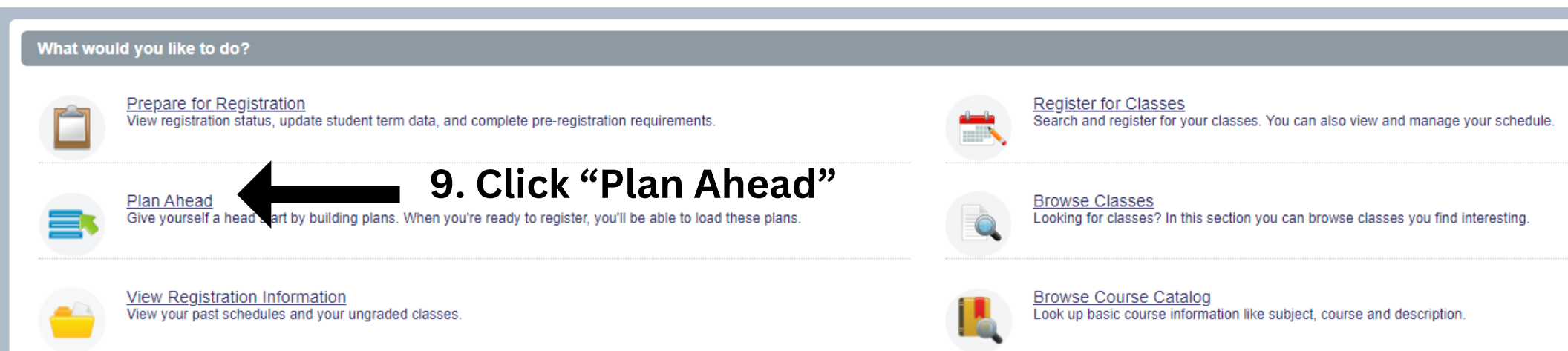

#### Please select a role\*

Your account has been assigned multiple roles. How would you like to begin?

Student
Advisor **10. Be sure to click "Advisor" as your role**\*Remember you can switch between roles at any time.

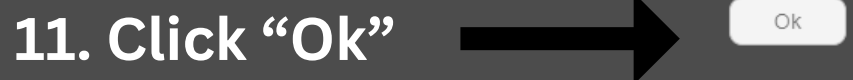

| Terms Open for Planning 1 | 12. Select the correct term |
|---------------------------|-----------------------------|
| Select a term             | you are advising            |
| Continue                  |                             |

| Terms Open for Planning 1<br>Fall 2024 16-AUG-2024 - 15-DEC-2024 | Ŧ |                              |
|------------------------------------------------------------------|---|------------------------------|
| Search                                                           |   |                              |
| All Students V by OID Name                                       |   |                              |
| Select a student                                                 | • | 13.Once the term populates,  |
| Continue                                                         | ` | enter the student's A# again |

| Terms Open for Planning 1           |                                                                                     |
|-------------------------------------|-------------------------------------------------------------------------------------|
| Fall 2024 16-AUG-2024 - 15-DEC-2024 | <b>v</b>                                                                            |
| Search                              |                                                                                     |
| All Students 🗸 by 💿 ID 🔿 Name       |                                                                                     |
| Select a student                    |                                                                                     |
| ٩                                   |                                                                                     |
|                                     | 14. Once the student's A# populates,<br>you will click their name and A# in the red |

| Terms Open for Planning 1           |                                                  |
|-------------------------------------|--------------------------------------------------|
| Fall 2024 16-AUG-2024 - 15-DEC-2024 | Ψ                                                |
| Search                              |                                                  |
| All Students v by OID               | ○ Name                                           |
| A# will appear here                 | <b>v</b>                                         |
| Student name appears here           |                                                  |
| Continue                            | 15. Click 'Continue" once the student's name and |
| •                                   | A# appears                                       |

#### Select A Plan

#### Plans you have created for this term: 0

Term: Fall 2024

You are allowed a maximum of 3 plans for this term.

Create a New Plan

16. Click "Create a New Plan"

#### Student • Registration • Select a Term • Select A Plan • Plan Ahead

#### Plan Ahead

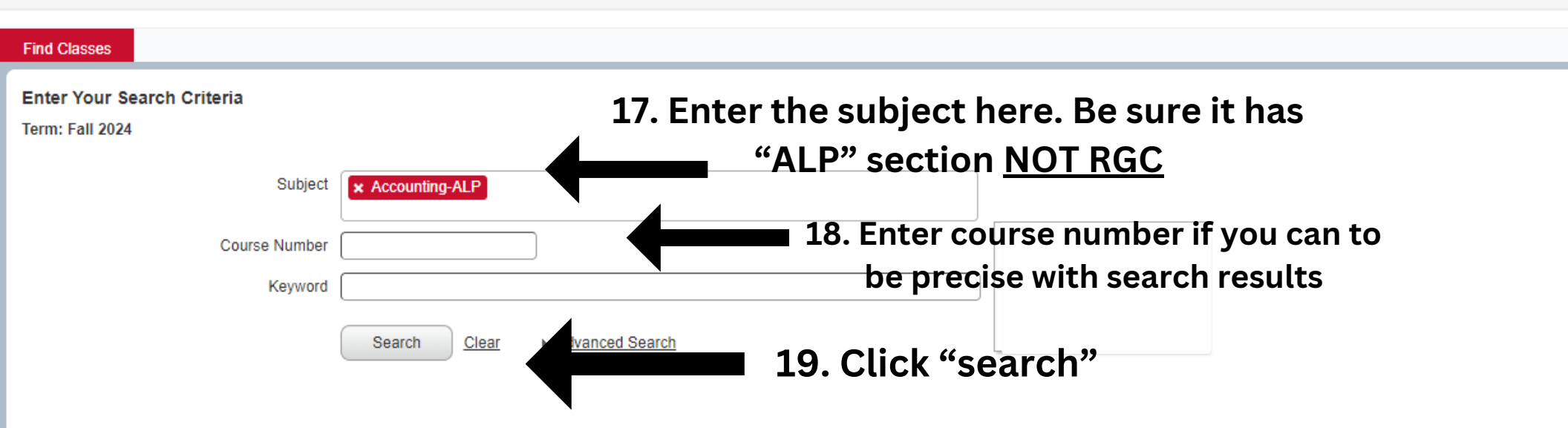

# 20. Click "View Sections" next to the class you are trying to add

| Find Classes                                                        |                     |                          |                                                                                |                                           |                 |              |  |  |  |  |  |  |  |
|---------------------------------------------------------------------|---------------------|--------------------------|--------------------------------------------------------------------------------|-------------------------------------------|-----------------|--------------|--|--|--|--|--|--|--|
| earch Results — 12 Courses<br>rm: Fall 2024 Subject: Accounting-ALP |                     |                          |                                                                                |                                           |                 |              |  |  |  |  |  |  |  |
| Title \$                                                            | Subject Description | Course Number $\diamond$ | Hours                                                                          | Description                               | Course Sections | Add Course   |  |  |  |  |  |  |  |
| Prin. of Accounting ]                                               | Accounting-ALP      | 2301                     | 3                                                                              | ACCA 2301 (ACCT 2301) Principles of Ac    | Q View Sections | Add Course   |  |  |  |  |  |  |  |
| Prin. of Accounting II                                              | Accounting-ALP      | 2302                     | 3                                                                              | ACCA 2302 (ACCT 2302) Principles of Ac    | Q View Sections | Add Course   |  |  |  |  |  |  |  |
| Accounting Systems-QuickBooks                                       | Accounting-ALP      | 3312                     | ACCA 3330 Intermediate                                                         | ACCA 3312 Accounting Systems-Quickbo      | Q View Sections | + Add Course |  |  |  |  |  |  |  |
| Intermediate Accounting I                                           | Accounting-ALP      | 3330                     | Accounting I (3-0).<br>Concepts principles and<br>practices of accounting with | ACCA 3330 Intermediate Accounting I (3    | Q View Sections | Add Course   |  |  |  |  |  |  |  |
| Intermediate Accounting II                                          | Accounting-ALP      | 3331                     | em                                                                             | ACCA 3331 Intermediate Accounting II (3   | Q View Sections | Add Course   |  |  |  |  |  |  |  |
| Cost Accounting                                                     | Accounting-ALP      | 3332                     | 3                                                                              | ACCA 3332 Cost Accounting (3-0). The st   | Q View Sections | Add Course   |  |  |  |  |  |  |  |
| Financial Statement Analysis                                        | Accounting-ALP      | 3333                     | 3                                                                              | ACCA 3333 Financial Statement Analysis    | Q View Sections | Add Course   |  |  |  |  |  |  |  |
| Gov & NPO Accounting                                                | Accounting-ALP      | 3334                     | 3                                                                              | ACCA 3334 Governments and Not-for-Pr      | Q View Sections | Add Course   |  |  |  |  |  |  |  |
| Principles of Taxation                                              | Accounting-ALP      | 4330                     | 3                                                                              | ACCA 4330 Principles of Taxation (3-0). P | Q View Sections | Add Course   |  |  |  |  |  |  |  |
| Acct Information Systems                                            | Accounting-ALP      | 4334                     | 3                                                                              | ACCA 4334 Accounting Information Syste    | Q View Sections | + Add Course |  |  |  |  |  |  |  |
| H J Base 1 of 2 N N 10 to Per Page                                  |                     |                          |                                                                                |                                           |                 |              |  |  |  |  |  |  |  |

| Find    | Clacebe |  |
|---------|---------|--|
| 1 11 14 | 0103000 |  |

| Find Classes                     |                                                                                                    |             |            |                         |        |        |                       |               |                                         |           |                      |                 |               |      |         |              |     |           | _ |
|----------------------------------|----------------------------------------------------------------------------------------------------|-------------|------------|-------------------------|--------|--------|-----------------------|---------------|-----------------------------------------|-----------|----------------------|-----------------|---------------|------|---------|--------------|-----|-----------|---|
| Catalog Search Results           | Catalog Search Results — 2 Classes<br>Term: Fall 2024 Subject and Course Number: ACCA2301 Accounting-ALP |             |            |                         |        |        |                       |               |                                         |           |                      |                 |               |      |         |              |     |           |   |
| Title                            | Subject Description                                                                                      | o Course Nu | Section \$ | Hours                   | CRN \$ | Term 🗘 | Instructor            | Meeting Times |                                         | Campus    | Status               |                 | Attribute     |      | Lini    | ked Sections | Add | ☆.        |   |
| Prin. of Accounting I<br>Lecture | Accounting-ALP                                                                                           | 2301        | 001        | 3                       | 11054  | Fall 2 | Sanderson, Jawanna (P | SMTWTFS       | s 09:30 AM - 10:45 AM <b>Type:</b> Clas | Alpine    | 20 of 20<br>Restrict | seats re<br>on! |               |      |         |              | Add |           |   |
| Prin. of Accounting I<br>Lecture | Accounting-ALP                                                                                           | 2301        | V01        | 3                       | 11056  | Fall 2 | Sanderson, Jawanna (P | SMTWTFS       | s 09:30 AM - 10:45 AM Type: Onli        | n Alpine  | 20 of 20<br>Restrict | seats re<br>on! |               |      |         |              | Add |           |   |
| ₩ ◀ Page 1 of 1 ▶                | Records: 2<br>Records: 2                                                                                 |             |            |                         |        |        |                       |               |                                         |           |                      |                 |               |      |         | lecords: 2   |     |           |   |
|                                  | you're trying to add                                                                                     |             |            |                         |        |        |                       |               |                                         |           |                      |                 |               |      |         |              |     |           |   |
|                                  |                                                                                                    |             |            |                         |        |        |                       |               |                                         | y         | Ju                   |                 | ying to       | auu  |         |              |     |           |   |
|                                  |                                                                                                    |             |            |                         |        |        |                       |               | • •                                     |           |                      |                 |               |      |         |              |     |           |   |
| Schedule Schedule [              | Details                                                                                                  |             |            |                         |        |        |                       |               | Fall 2024Untitled Plan                  | •         |                      |                 |               |      |         |              |     |           |   |
| lass Schedule for Fall 2024      |                                                                                                    |             |            |                         |        |        |                       |               | Title                                   | Details   | H                    | ours CRN        | Schedule Type | Note | Status  | Action       |     |           | ð |
| Sunday                           | Monday                                                                                                   | Tuesday     | v V        | Vednesday               | Thur   | rsday  | Friday S              | Saturday      |                                         |           |                      |                 |               |      |         |              |     |           | Ĩ |
| 6am                              |                                                                                                    |             |            |                         |        |        |                       |               | Prin. of Accounting I                   | ACCA 2301 | , 001 3              | 11054           | Lecture       | +    | Pending | Add 🔻        |     |           |   |
| 7am                              | *Wee                                                                                                    | ek at       | tag        | gland                   | ce is  | s he   | re*                   |               | Business and Prof Comm                  | COMM 132  | 0, 001 3             | 11113           | Lecture       | +    | Pending | Add 💌        |     |           |   |
| 8am                              |                                                                                                    |             |            |                         |        |        |                       |               |                                         | *         | Co                   | urs             | ec will c     | how  | hore    | *            |     |           |   |
| 9am                              |                                                                                                    |             |            |                         |        |        |                       |               |                                         |           | 00                   | ui 3            |               |      |         |              |     |           |   |
|                                  | ACCA2301 (Pending)                                                                                       |             | ACC        | CA2301 (Pending)        |        |        |                       |               |                                         |           |                      |                 |               |      |         |              |     |           |   |
| 10am                             |                                                                                                    |             |            |                         |        |        |                       |               |                                         |           |                      |                 |               |      |         |              |     |           |   |
| 11am                             | COMM1320 (Pending)                                                                                       |             | COL        | <u>MM1320 (Pending)</u> |        | 2      | COM/11320 (Pending)   |               |                                         |           |                      |                 |               |      |         |              |     |           |   |
| 12pm                             |                                                                                                    |             |            |                         |        |        |                       |               | ▼ Total Planned Hours: 0                |           |                      |                 |               |      |         |              |     |           |   |
| Panels -                         |                                                                                                    |             |            |                         |        |        |                       |               |                                         |           |                      |                 |               |      |         |              |     | Save Plan |   |

# 22. Always save your plan after adding a class

| Plan Ahead                                                                                                    |                                                   | Ŋ                                     | F                   |    |  |  |  |  |  |  |  |  |
|----------------------------------------------------------------------------------------------------|---------------------------------------------------|---------------------------------------|---------------------|----|--|--|--|--|--|--|--|--|
| Find Classes Catalog Search Results — 2 Classes Term: Fall 2024 _ Subject and Course Number: ACCA2301 Accounting-ALP                                     | Name Your Plan                                    |                                       |                     |    |  |  |  |  |  |  |  |  |
| Title <sup>\$</sup> Subject Descriptio     Course Nu     Section <sup>\$</sup> Hours     CRN <sup>\$</sup> Term <sup>\$</sup> Instructor                 | Cam                                               | npus Status Attribute                 | Linked Sections Add | ☆. |  |  |  |  |  |  |  |  |
| Prin_of Accounting.1         Accounting-ALP         2301         001         3         11054         Fail 2         Sanderson, Jawanna                   | Save ass Alpin                                    | ine 20 of 20 seats re<br>Restriction! | Add                 |    |  |  |  |  |  |  |  |  |
| Prin_of Accounting I<br>Lecture         Accounting-ALP         2301         V01         3         11056         Fail 2         Sanderson, Jawanna (IIII) | P S M T W - 09:30 AM - 10:45 AM Type: Onlin Alpin | ine 20 of 20 seats re<br>Restriction! | Add                 |    |  |  |  |  |  |  |  |  |
| R K Page 1 of 1 > H   10 Per Page 23. Name your plan                                                                                                    | and press save                                    |                                       | Records: 5          | 2  |  |  |  |  |  |  |  |  |
| (it will only ask you this once).                                                                                                    |                                                   |                                       |                     |    |  |  |  |  |  |  |  |  |

|                |                 |                    |         |                            |          |                     |          | <b>.</b> | • •                          |                |           |               |      |         |        |   |
|----------------|-----------------|--------------------|---------|----------------------------|----------|---------------------|----------|----------|------------------------------|----------------|-----------|---------------|------|---------|--------|---|
| 🛗 Schedule     | Schedule        | Details            |         |                            |          |                     |          |          | 🕆 Fall 2024Untitled Plan + J |                |           |               |      |         |        |   |
| Class Schedule | e for Fall 2024 |                    |         |                            |          |                     |          |          | Title                        | Details        | Hours CRN | Schedule Type | Note | Status  | Action | 3 |
|                | Sunday          | Monday             | Tuesday | Wednesday                  | Thursday | Friday              | Saturday |          |                              |                |           |               |      |         |        |   |
| 6am            |                 |                    |         |                            |          |                     |          |          | Prin. of Accounting I        | ACCA 2301, 001 | 3 11054   | Lecture       | +    | Pending | Add 💌  |   |
| 7am            |                 |                    |         |                            |          |                     |          |          | Business and Prof Comm       | COMM 1320, 001 | 3 11113   | Lecture       | •    | Pending | Add 💌  |   |
| 8am            |                 |                    |         |                            |          |                     |          |          |                              |                |           |               |      |         |        |   |
| 9am            |                 |                    |         |                            |          |                     |          |          | •                            |                |           |               |      |         |        |   |
|                |                 | ACCA2301 (Pending) |         | ACCA2301 (Pending)         |          |                     |          |          |                              |                |           |               |      |         |        |   |
| 10am           |                 |                    |         |                            |          |                     |          |          |                              |                |           |               |      |         |        |   |
|                |                 | COLAHOOD TRANSPORT |         | Contavon Desta             |          | Containing Destand  |          |          |                              |                |           |               |      |         |        |   |
| 11am           |                 | <u>Convision</u>   |         | <u>Convision (renaing)</u> |          | Columnate (Pending) |          |          |                              |                |           |               |      |         |        |   |
| 12pm           |                 |                    |         |                            |          |                     |          |          |                              |                |           |               |      |         |        |   |
|                |                 |                    |         |                            |          |                     |          |          | Total Planned Hours: 0       |                |           |               |      |         |        |   |

#### 24. Click "catalog results" to search for

| T III O GOOD                     |         |                    |              |            |       |       |        |                       |                                               |          |                                   |           |                 |         |     |
|----------------------------------|---------|--------------------|--------------|------------|-------|-------|--------|-----------------------|-----------------------------------------------|----------|-----------------------------------|-----------|-----------------|---------|-----|
| Catalog Search Results           |         |                    |              |            |       |       |        |                       |                                               |          |                                   |           |                 |         |     |
| Title                            | \$      | Subject Descriptio | ວ Course ຈີນ | J Section≎ | Hours | CRN 🌣 | Term ≎ | Instructor            | Meeting Times                                 | Campus   | Status                            | Attribute | Linked Sections | Add     | \$- |
| Prin. of Accounting I<br>Lecture |         | Accounting-ALP     | 2301         | 001        | 3     | 11054 | Fall 2 | Sanderson, Jawanna (P | S M T W T F S 09:30 AM - 10:45 AM Type: Clas  | S Alpine | 20 of 20 seats re<br>Restriction! |           |                 | Add     |     |
| Prin. of Accounting I<br>Lecture |         | Accounting-ALP     | 2301         | V01        | 3     | 11056 | Fall 2 | Sanderson, Jawanna (P | S M T W T F S 09:30 AM - 10:45 AM Type: Onlin | n Alpine | 20 of 20 seats re<br>Restriction! |           |                 | Add     |     |
| 🕅 🖣 Page 1 o                     | f 1 🕨 🕅 | 10 🗸 Per Pa        | ge           |            |       |       |        |                       |                                               |          |                                   |           |                 | Records | : 2 |
|                                  |         |                    |              |            |       |       |        |                       |                                               |          |                                   |           |                 |         |     |

| Find Classes                                     |                     |                 |         |                                           |                 |                |
|--------------------------------------------------|---------------------|-----------------|---------|-------------------------------------------|-----------------|----------------|
| Search Results — 2147 Courses<br>Term: Fall 2024 |                     | 25              | . Then, | click "Searc                              | :h again" 🛛 ■   | Search Again   |
| Title 🗘                                          | Subject Description | Course Number 🗘 | Hours   | Description                               | Course Sections | Add Course 🔅 - |
| Prin. of Accounting 1                            | Accounting-ALP      | 2301            | 3       | ACCA 2301 (ACCT 2301) Principles of Ac    | Q View Sections | Add Course     |
| Prin. of Accounting II                           | Accounting-ALP      | 2302            | 3       | ACCA 2302 (ACCT 2302) Principles of Ac    | Q View Sections | Add Course     |
| Accounting Systems-QuickBooks                    | Accounting-ALP      | 3312            | 3       | ACCA 3312 Accounting Systems-Quickbo      | Q View Sections | Add Course     |
| Intermediate Accounting I                        | Accounting-ALP      | 3330            | 3       | ACCA 3330 Intermediate Accounting I (3    | Q View Sections | Add Course     |
| Intermediate Accounting II                       | Accounting-ALP      | 3331            | 3       | ACCA 3331 Intermediate Accounting II (3   | Q View Sections | Add Course     |
| Cost Accounting                                  | Accounting-ALP      | 3332            | 3       | ACCA 3332 Cost Accounting (3-0). The st   | Q View Sections | Add Course     |
| Financial Statement Analysis                     | Accounting-ALP      | 3333            | 3       | ACCA 3333 Financial Statement Analysis    | Q View Sections | Add Course     |
| Gov & NPO Accounting                             | Accounting-ALP      | 3334            | 3       | ACCA 3334 Governments and Not-for-Pr      | Q View Sections | Add Course     |
| Principles of Taxation                           | Accounting-ALP      | 4330            | 3       | ACCA 4330 Principles of Taxation (3-0). P | Q View Sections | Add Course     |
| Acct Information Systems                         | Accounting-ALP      | 4334            | 3       | ACCA 4334 Accounting Information Syste    | Q View Sections | Add Course     |
| M 🚽 Page 1 of 215 🕨 M   10 🗸 Per Page            |                     |                 |         |                                           |                 | Records: 2147  |

## \*Repeat steps 17-25 until you have the completed schedule\*

# 26. After you've added and saved each class to the plan, your plan is now visible for student's to see on their end.

| Plans you have created for this term: 1<br>Term: Fall 2024<br>You are allowed a maximum of 3 plans for this term.<br>Create a New Plan<br>Plan: fall   Created by: You   Approve This Plan |                |       |       |               |                           |                 | Delete | Edit     |
|----------------------------------------------------------------------------------------------------|----------------|-------|-------|---------------|---------------------------|-----------------|--------|----------|
| Title                                                                                                    | Details        | Hours | CRN   | Schedule Type | Instructor                | Grade Mode      | Note   | ☆.       |
| Business and Prof Comm                                                                                                    | COMM 1320, 001 | 3     | 11113 | Lecture       | Velasco, Joseph (Primary) | Standard Letter |        |          |
| Public Speaking                                                                                                    | COMM 1315, 001 | 3     | 11108 | Lecture       | Velasco, Joseph (Primary) | Standard Letter |        |          |
| Total Planned Hours: 6                                                                                                    |                |       |       |               |                           |                 | Rec    | cords: 2 |

\*Note: You can create up to 3 pre-plans per term for the student\*